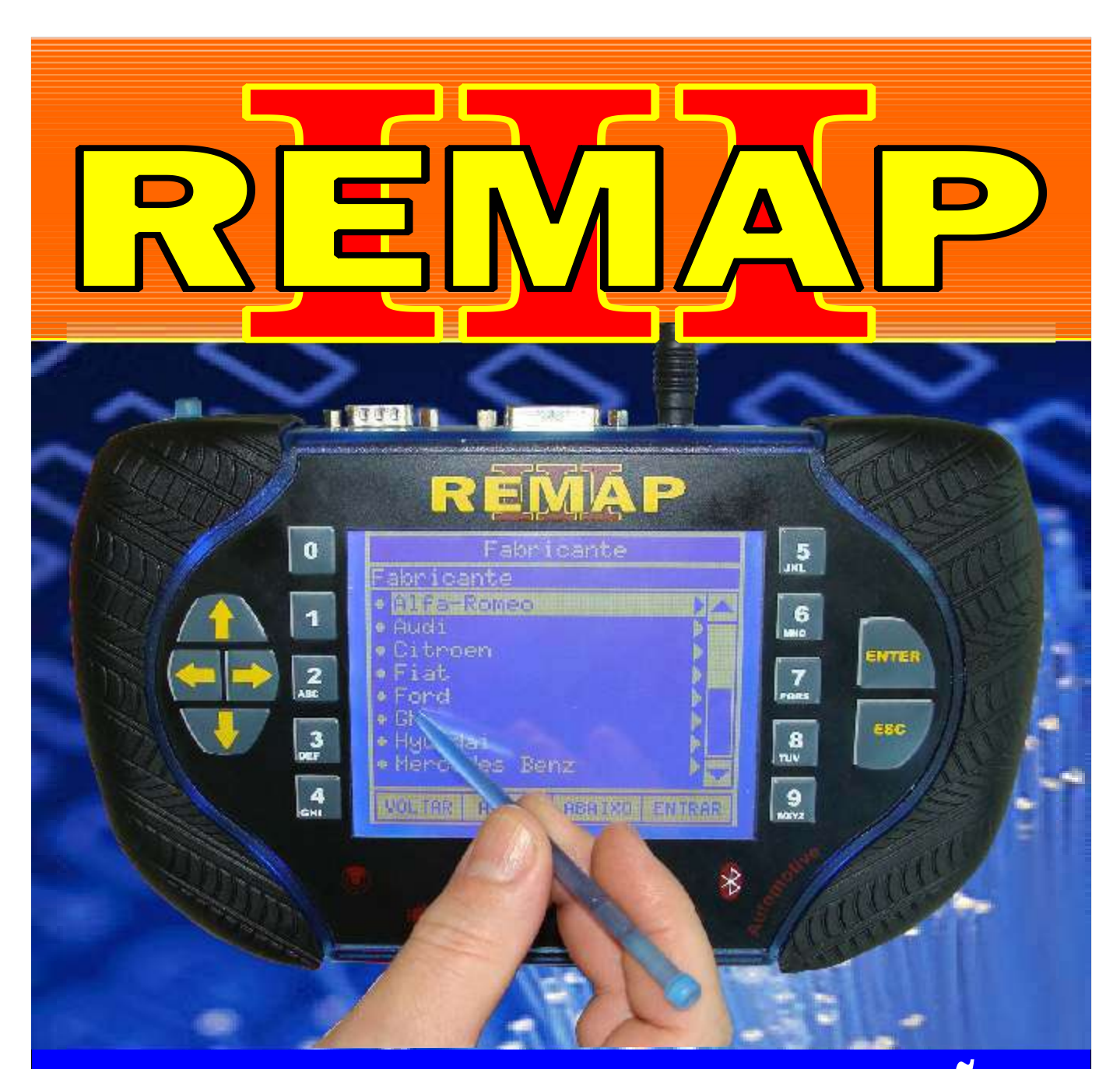

# MANUAL DE INSTRUÇÕES

DIVISÃO CARGA 3 DO REMAP LIGHT SENHA (PINÇA) GOLF - POLO ECU BOSCH MOTRONIC ME 7.5 / ME7.5.10 / ME 7.5.20 / ME 7.5.30

> SR110171 CARGA 148

WWW.CHAVESGOLD.COM.BR

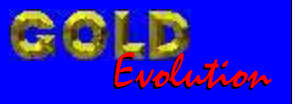

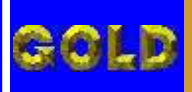

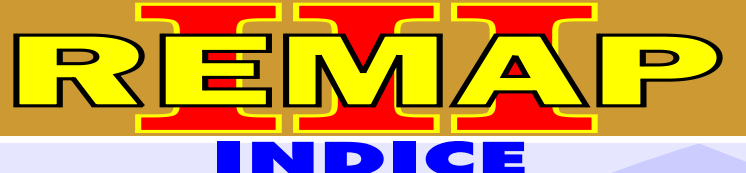

02

#### DIVISÃO CARGA 3 DO REMAP LIGHT SENHA (PINÇA) GOLF - POLO ECU BOSCH MOTRONIC ME 7.5 / ME7.5.10 / ME 7.5.20 / ME 7.5.30

#### **VOLKSVAGEN GOLF G3** CENTRAL BOSCH MOTRONIC 7.5

| Rotina Para Verificação - Central                                  | .04 |
|--------------------------------------------------------------------|-----|
| Rotina Para Verificação - Central Bosch Motronic 7.5 - Informações | 05  |

#### **CENTRAL BOSCH MOTRONIC 7.5.10**

| Rotina Para Verificação - Central                                     | .04 |
|-----------------------------------------------------------------------|-----|
| Rotina Para Verificação - Central Bosch Motronic 7.5.10 - Informações | 07  |
| Ilustração da Identificação e Desmontagem                             | 22  |
| Ilustração da Central Aberta e Visualização da Placa de Circuito      | 23  |
| Ilustração da Localização da Memória e Aplicação da Pinça Soic 8      | 24  |
| Ilustração da Preparação para Programar                               | 25  |

#### **CENTRAL BOSCH MOTRONIC 7.5.20**

| Rotina Para Verificação - Central                                     | 04  |
|-----------------------------------------------------------------------|-----|
| Rotina Para Verificação - Central Bosch Motronic 7.5.20 - Informações | .09 |
| Ilustração da Identificação da Central                                | .26 |
| Ilustração da Memória SMD 95040 e Aplicando a Pinça Pomona            | 27  |

#### **CENTRAL BOSCH MOTRONIC 7.5.30**

| Rotina Para Verificação - | Central                    | 04              |
|---------------------------|----------------------------|-----------------|
| Rotina Para Verificação - | Central Bosch Motronic 7.5 | - Informações11 |

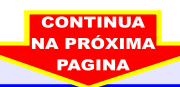

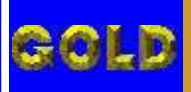

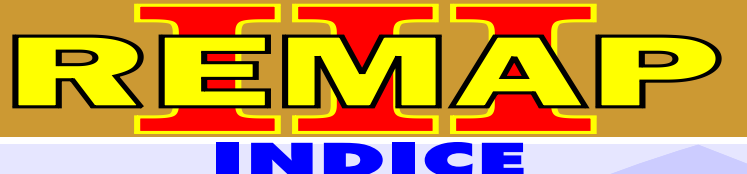

03

#### DIVISÃO CARGA 3 DO REMAP LIGHT SENHA (PINÇA) GOLF - POLO ECU BOSCH MOTRONIC ME 7.5 / ME7.5.10 / ME 7.5.20 / ME 7.5.30

#### **VOLKSVAGEN POLO** CENTRAL BOSCH MOTRONIC 7.5

| Rotina Para Verificação - Central                                  | 13 |
|--------------------------------------------------------------------|----|
| Rotina Para Verificação - Central Bosch Motronic 7.5 - Informações | 14 |

#### **CENTRAL BOSCH MOTRONIC 7.5**

| Rotina Para Verificação - Central                                     | .13 |
|-----------------------------------------------------------------------|-----|
| Rotina Para Verificação - Central Bosch Motronic 7.5.10 - Informações | 16  |
| Ilustração da Identificação e Desmontagem                             | 22  |
| Ilustração da Central Aberta e Visualização da Placa de Circuito      | 23  |
| Ilustração da Localização da Memória e Aplicação da Pinça Soic 8      | 24  |
| Ilustração da Preparação para Programar                               | 25  |

#### **CENTRAL BOSCH MOTRONIC 7.5.20**

| Rotina Para Verificação - Central                                     | .13 |
|-----------------------------------------------------------------------|-----|
| Rotina Para Verificação - Central Bosch Motronic 7.5.20 - Informações | 18  |
| Ilustração da Identificação da Central                                | 26  |
| Ilustração da Memória SMD 95040 e Aplicando a Pinça Pomona            | 27  |

#### **CENTRAL BOSCH MOTRONIC 7.5.30**

| Rotina Para Verificação - Central                    | 13              |
|------------------------------------------------------|-----------------|
| Rotina Para Verificação - Central Bosch Motronic 7.5 | - Informações20 |

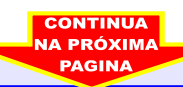

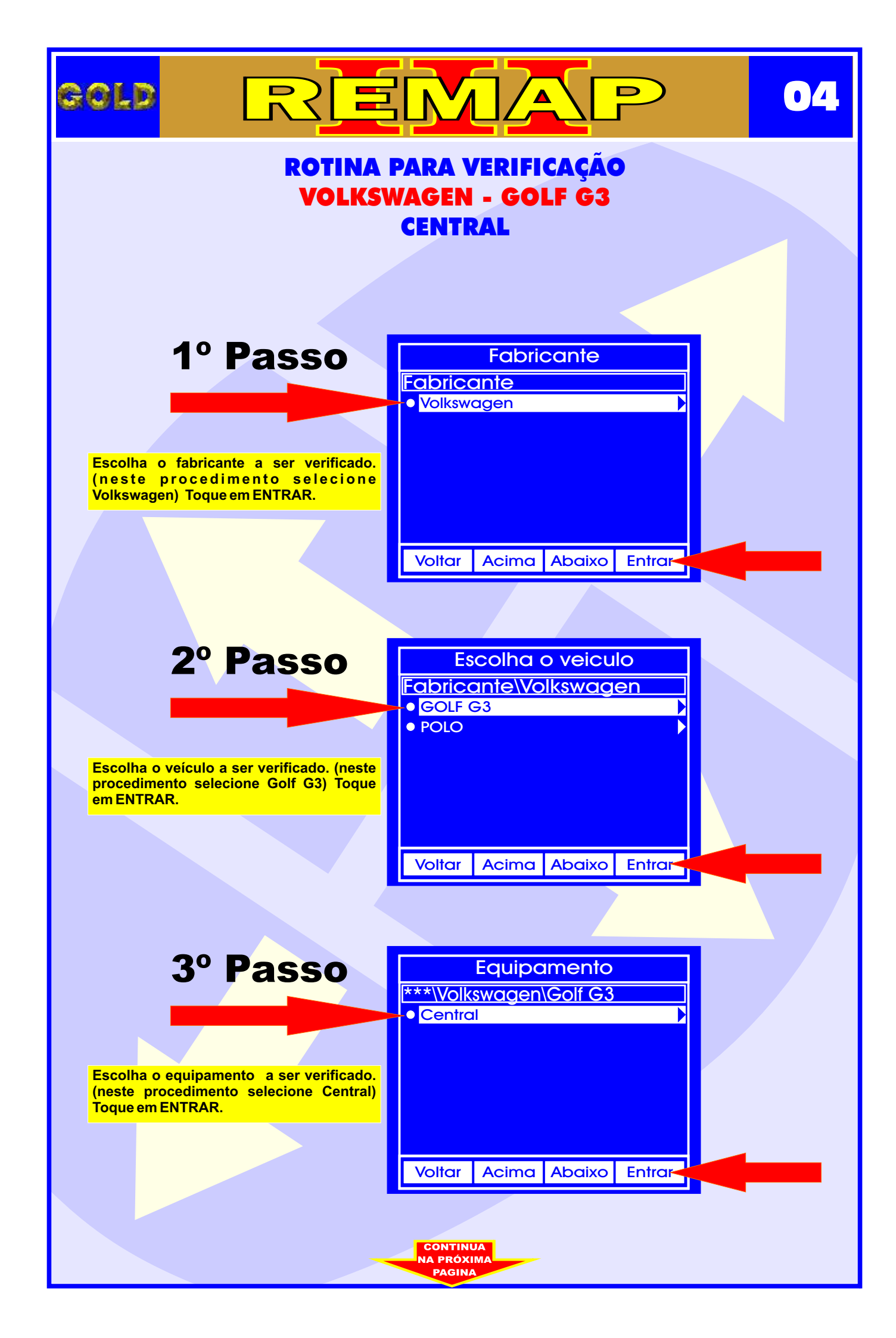

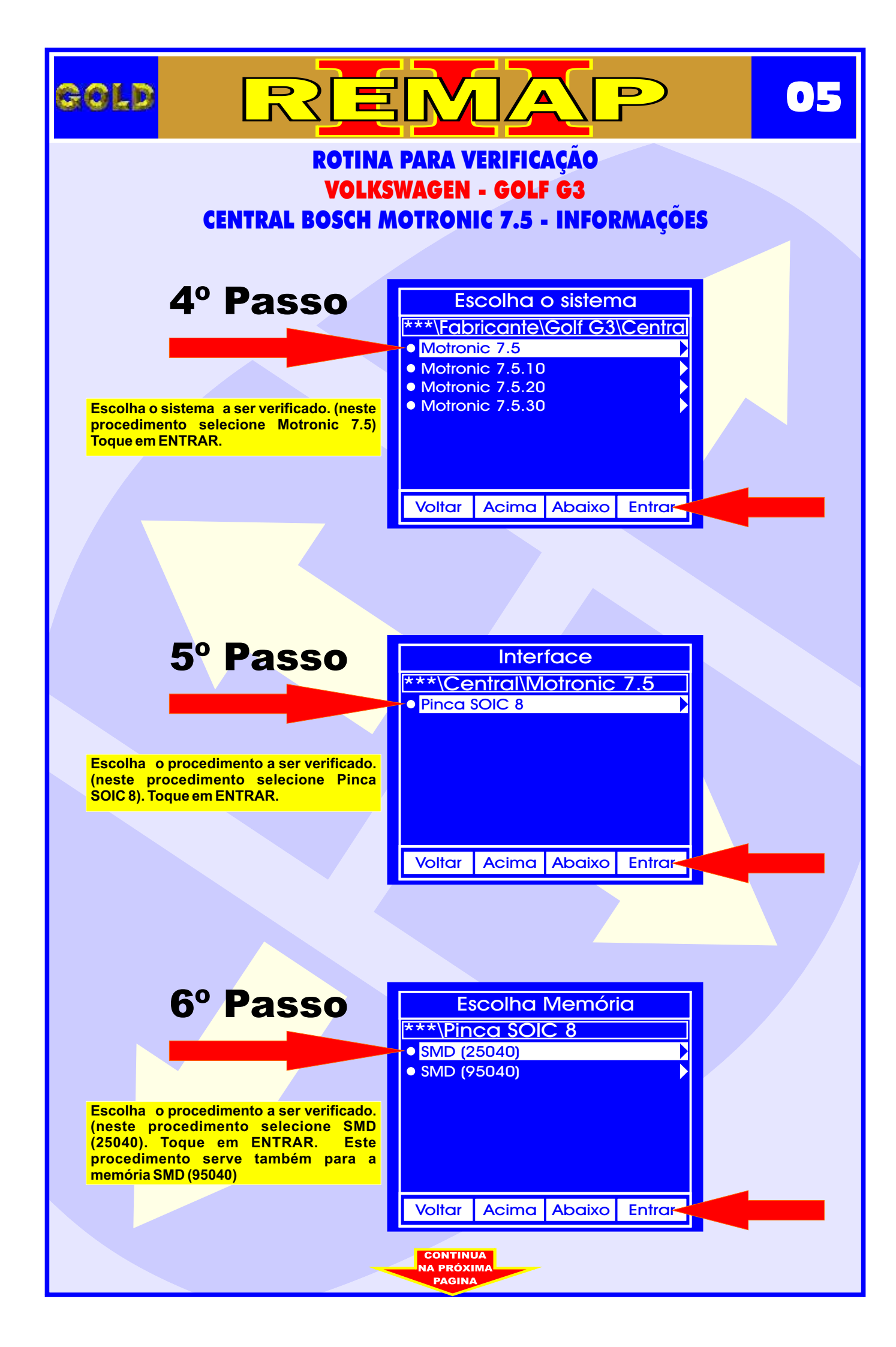

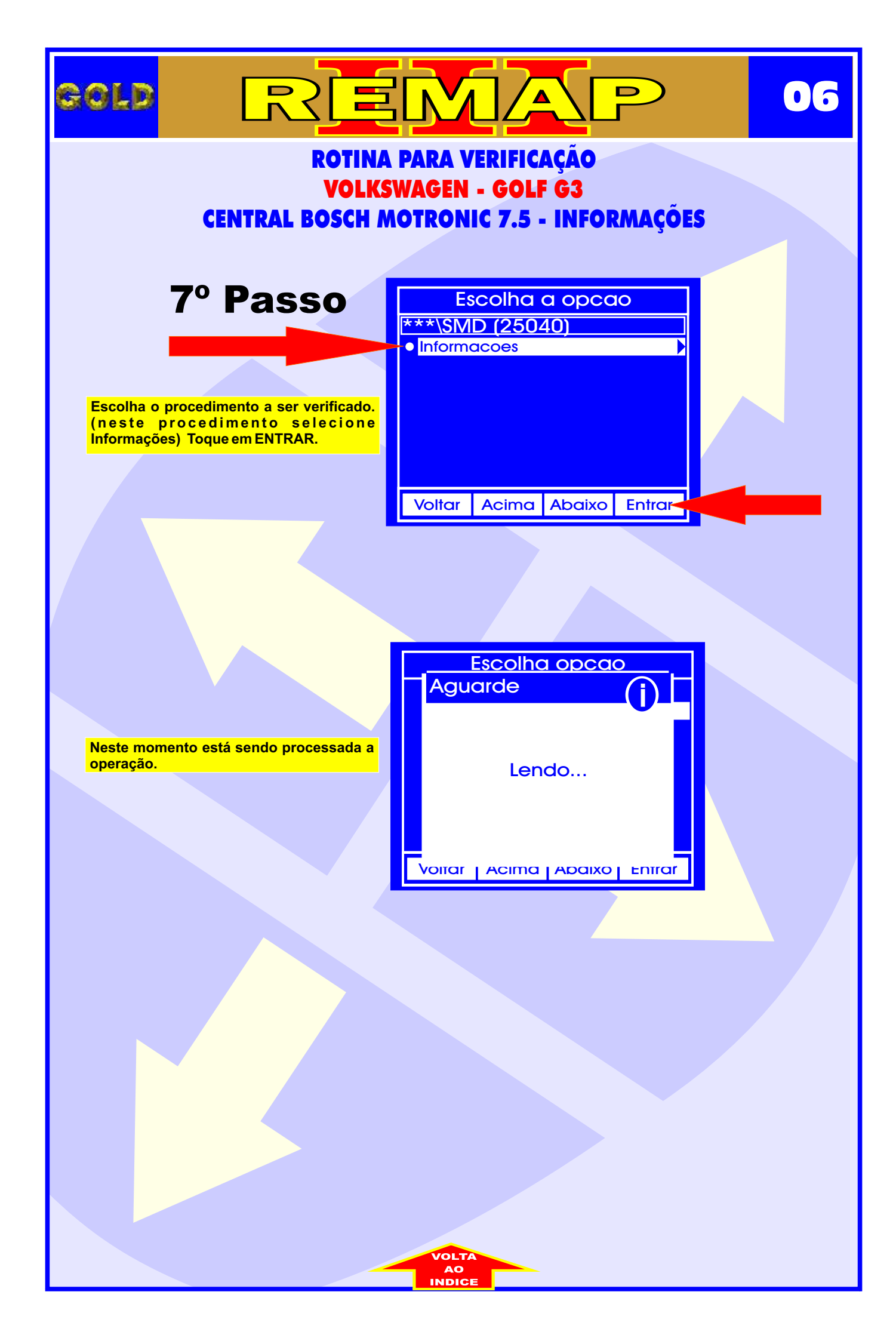

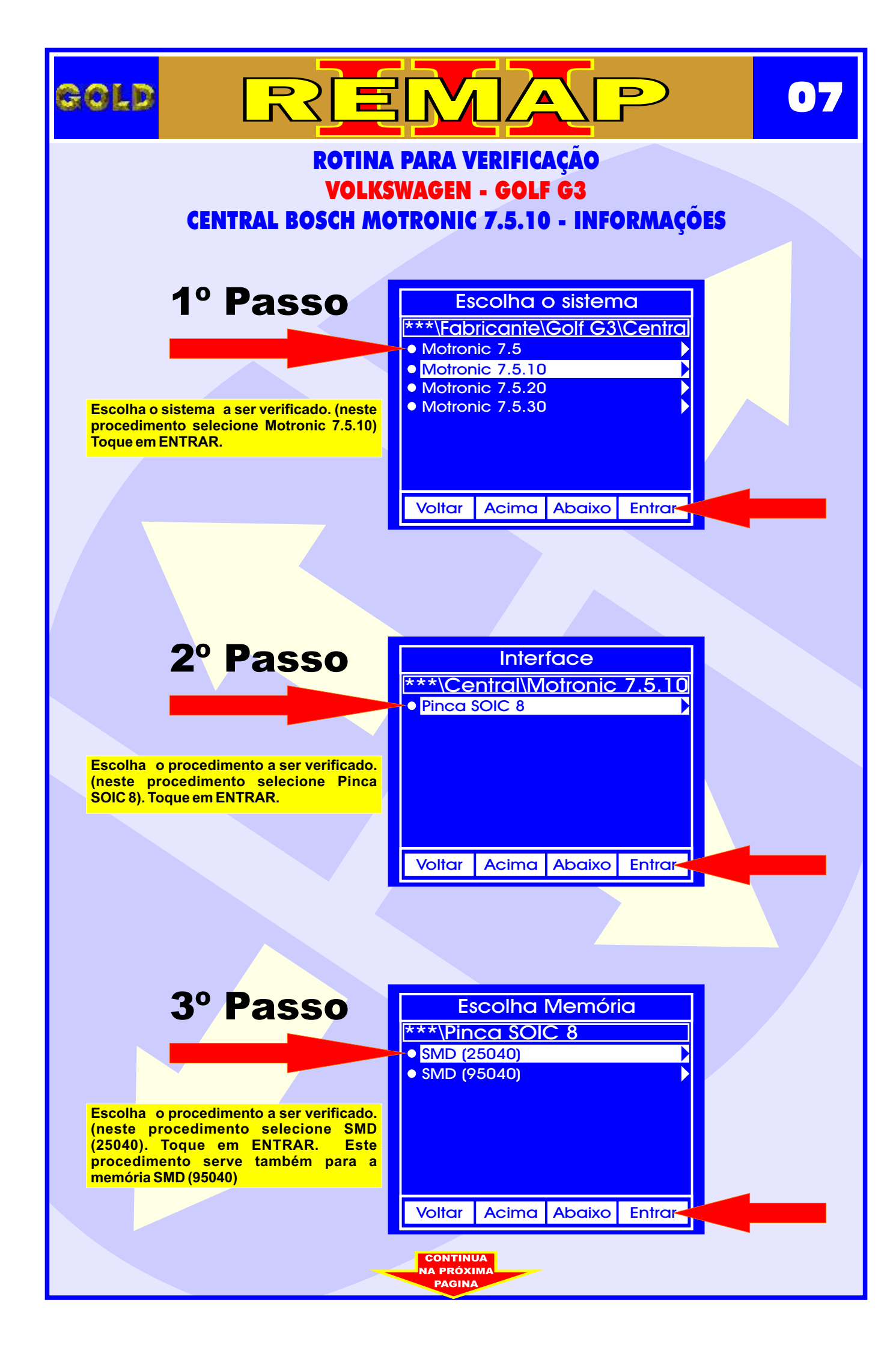

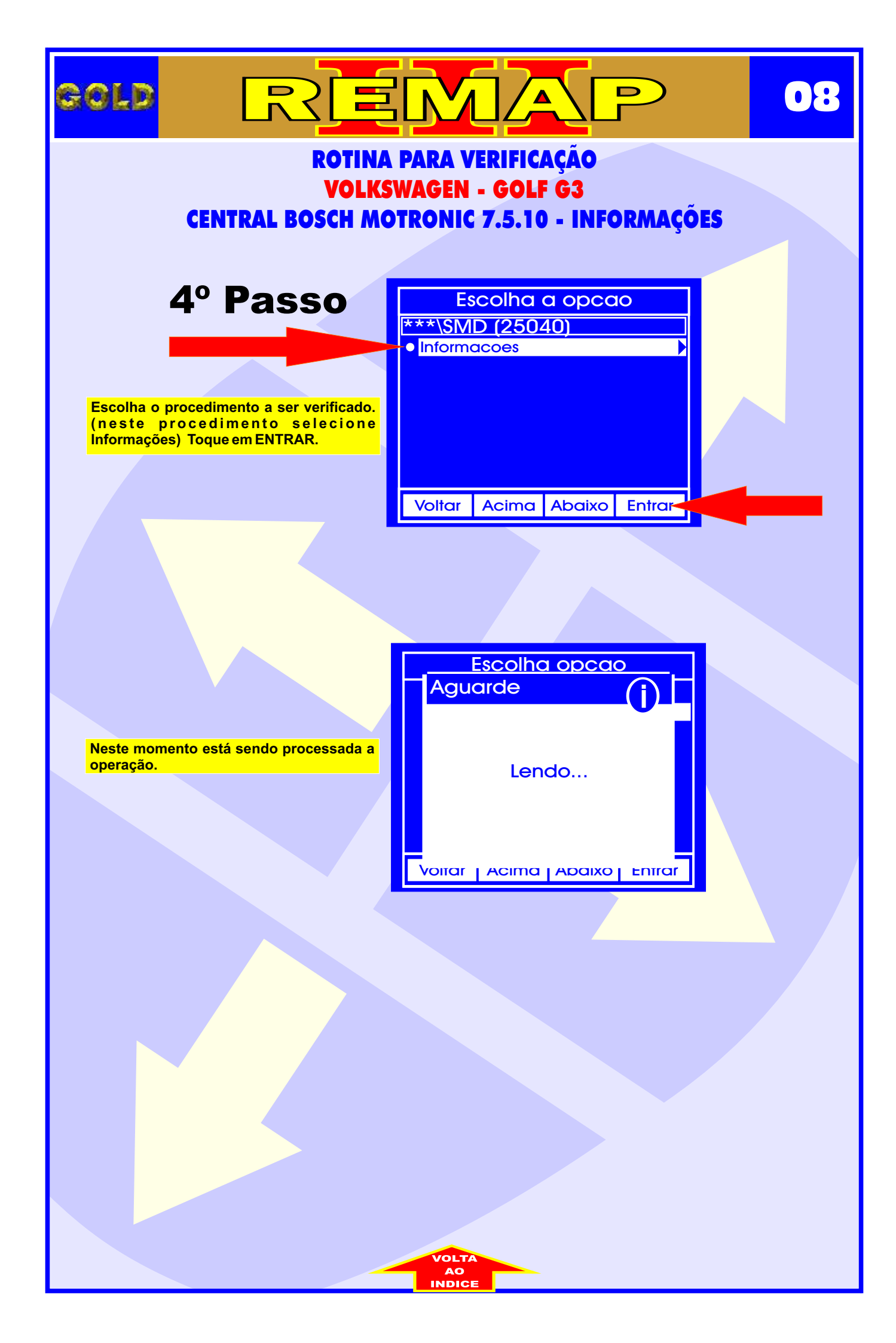

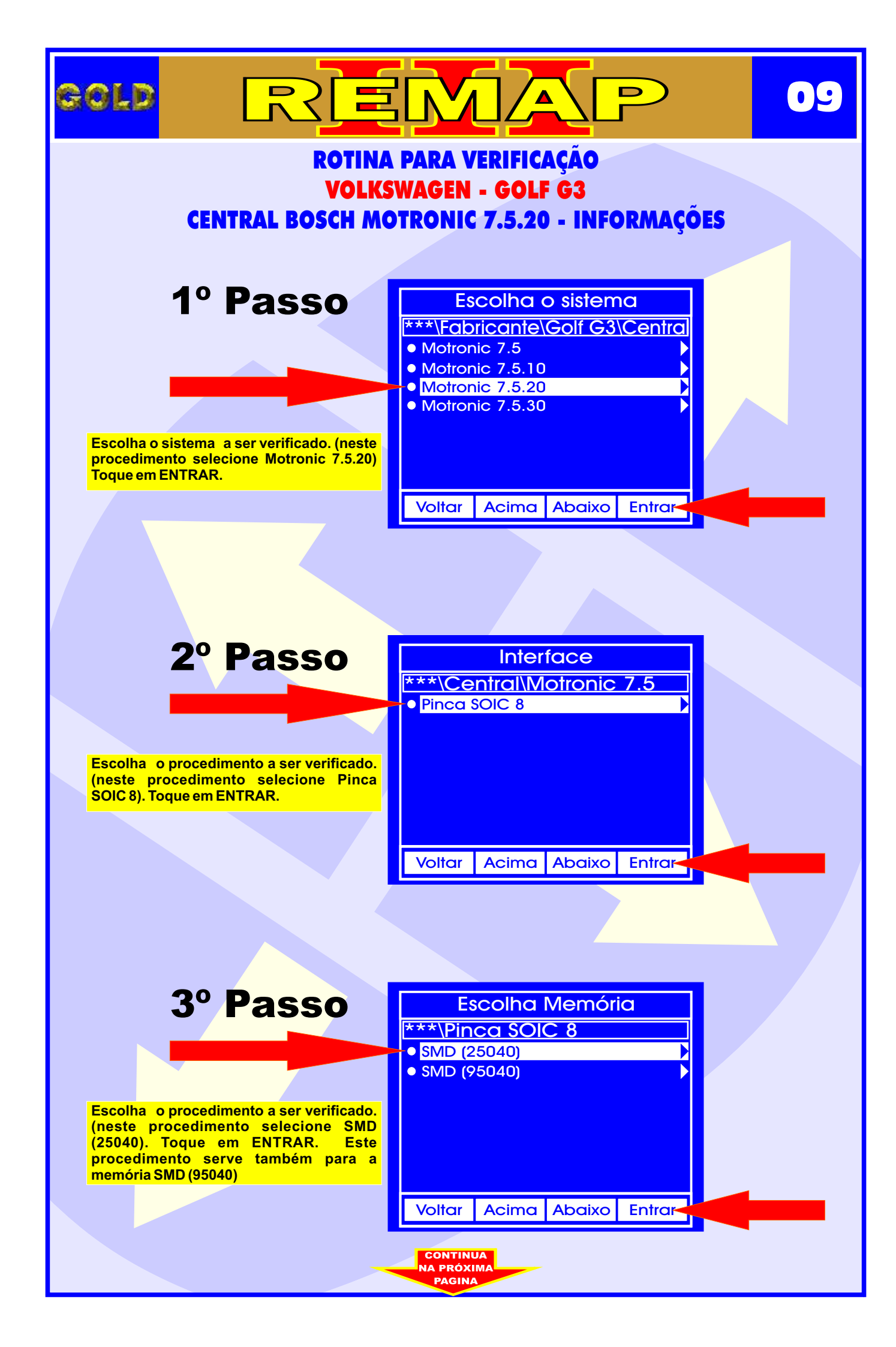

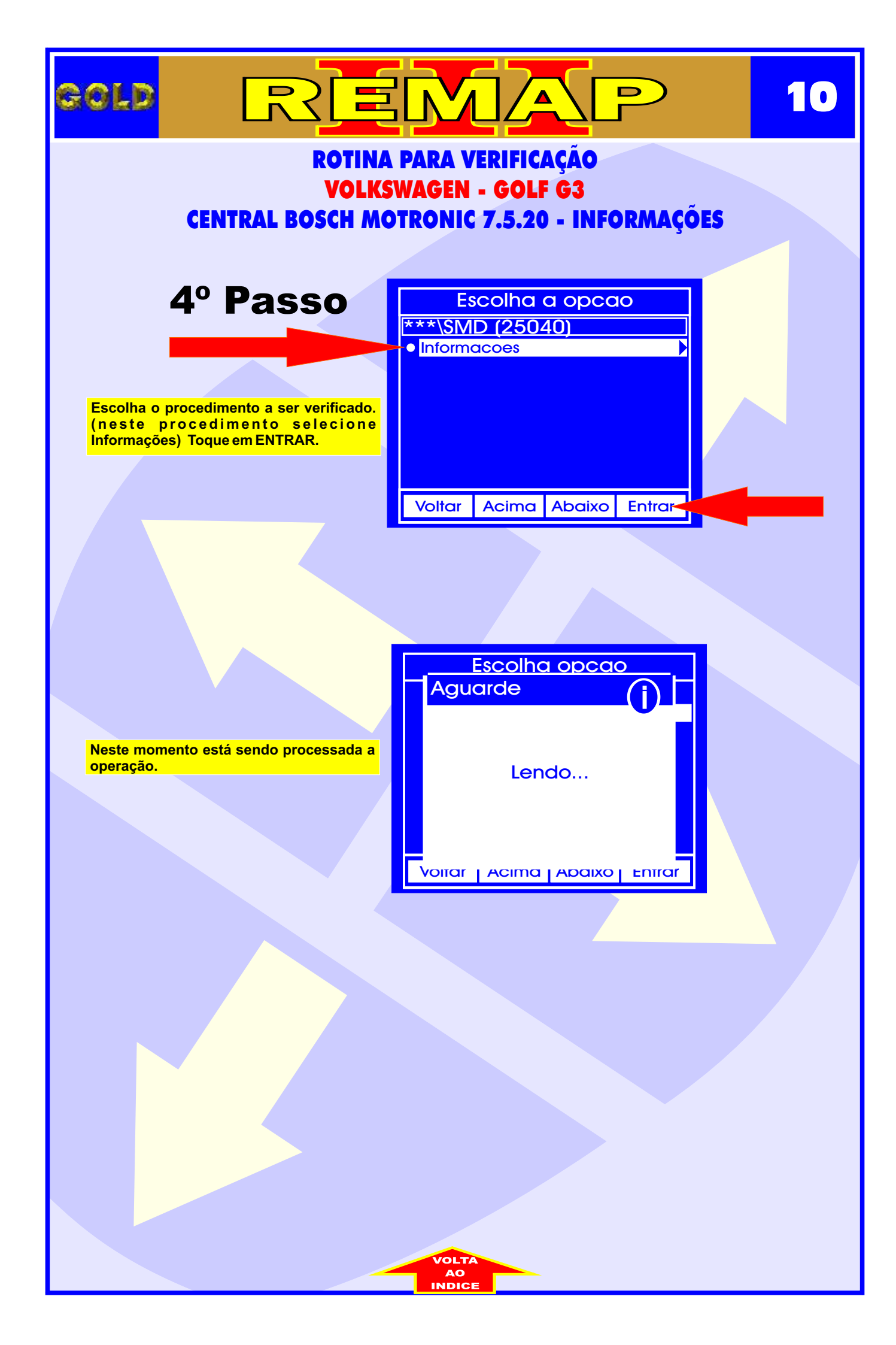

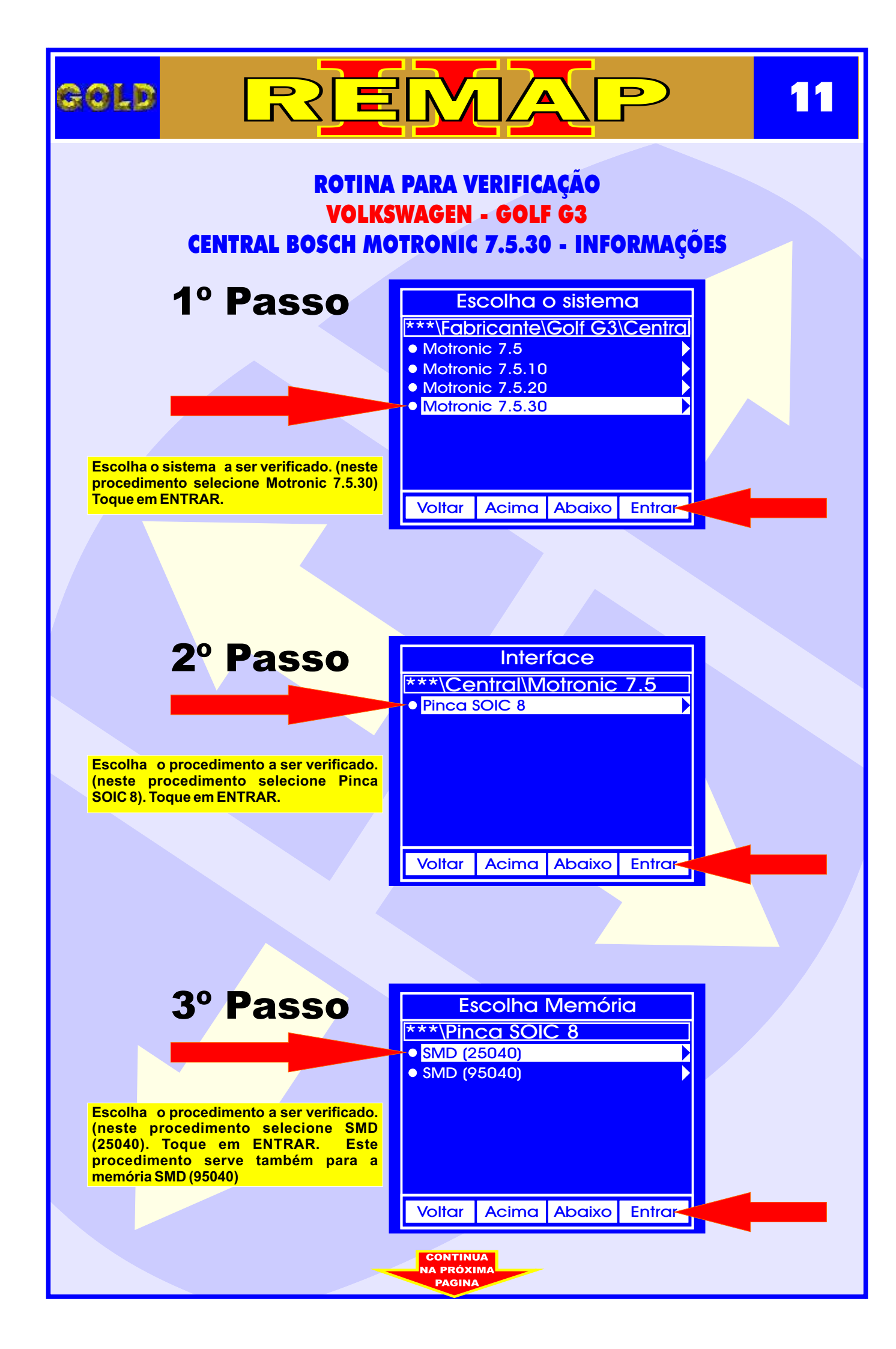

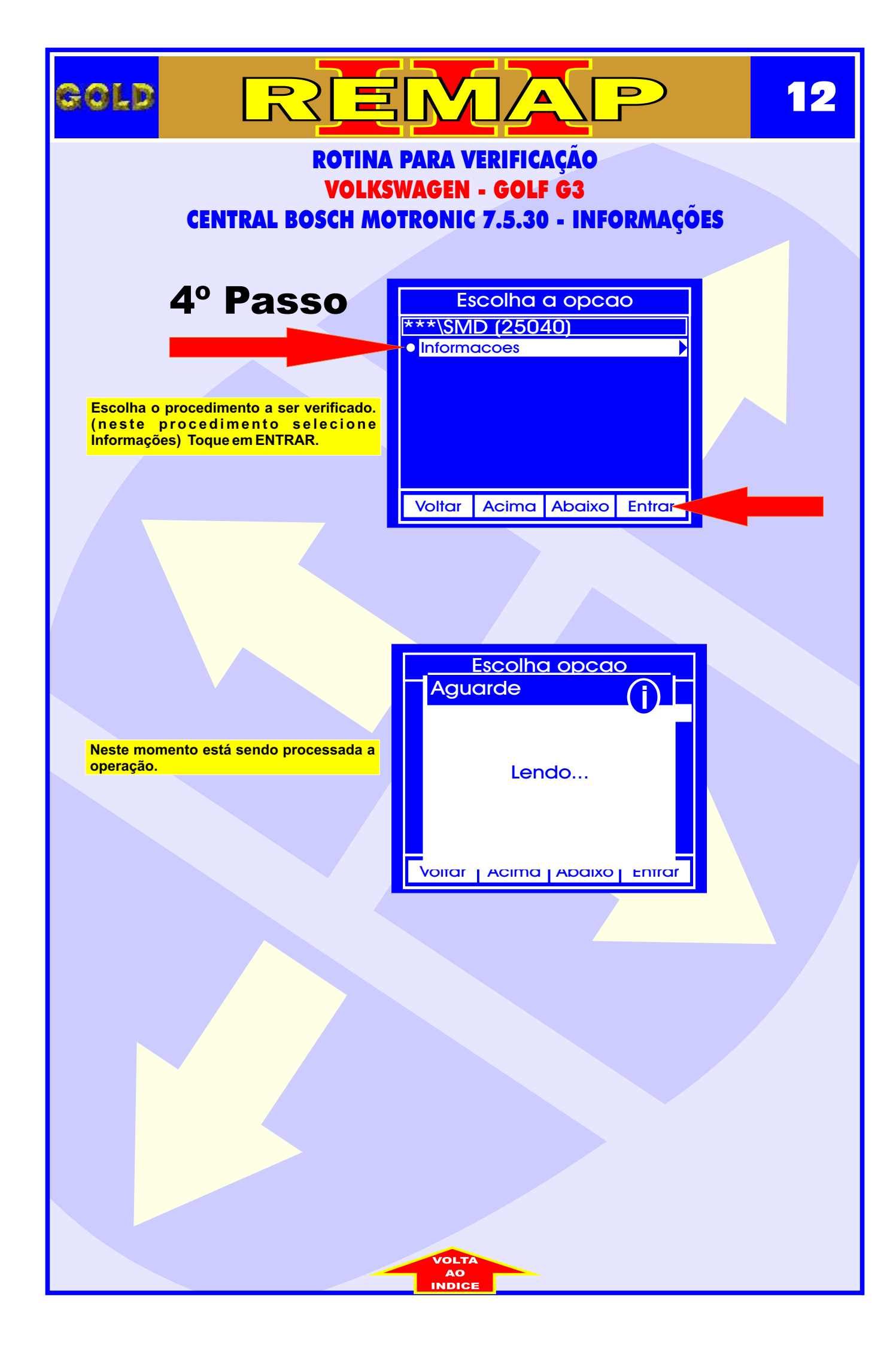

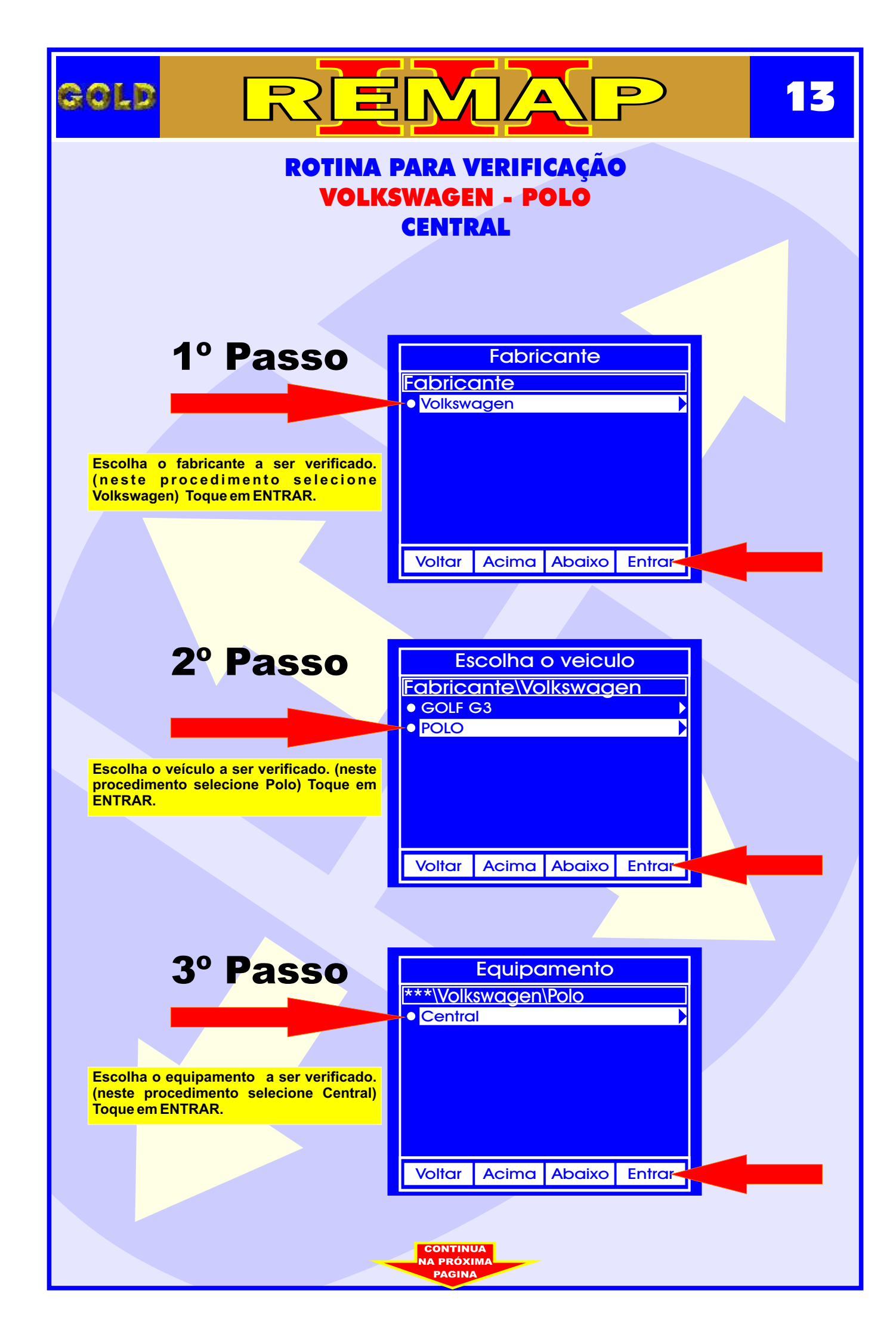

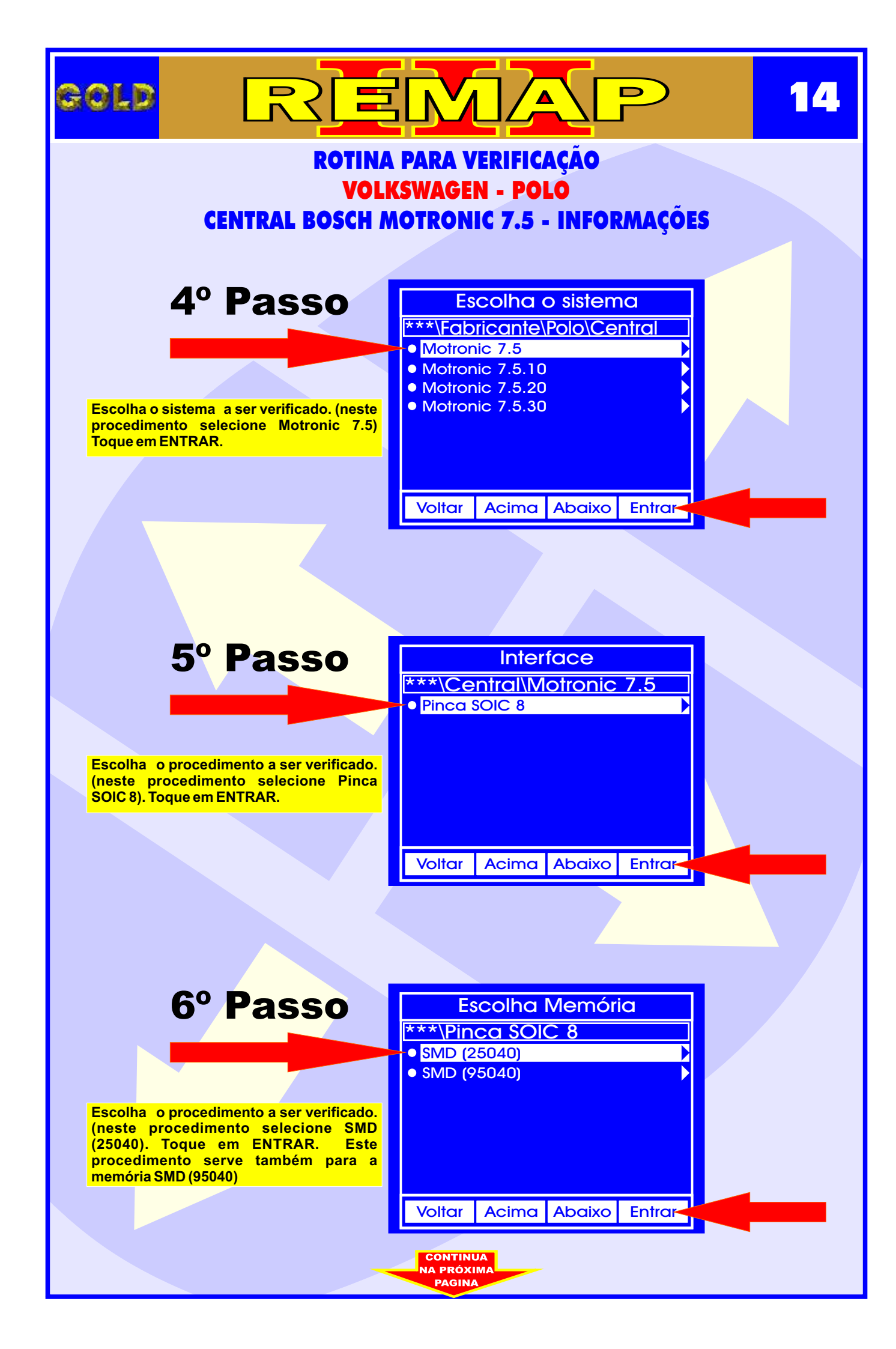

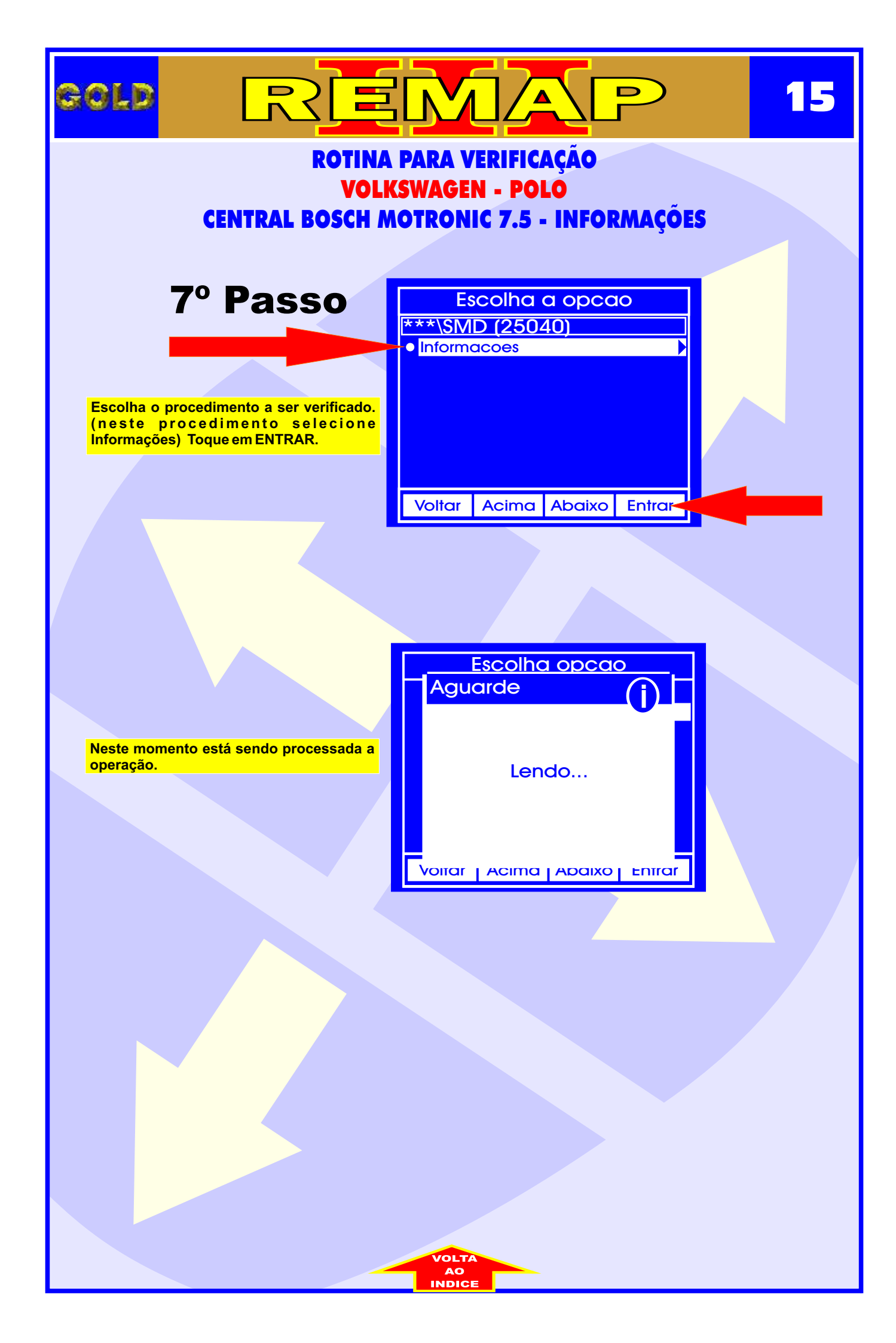

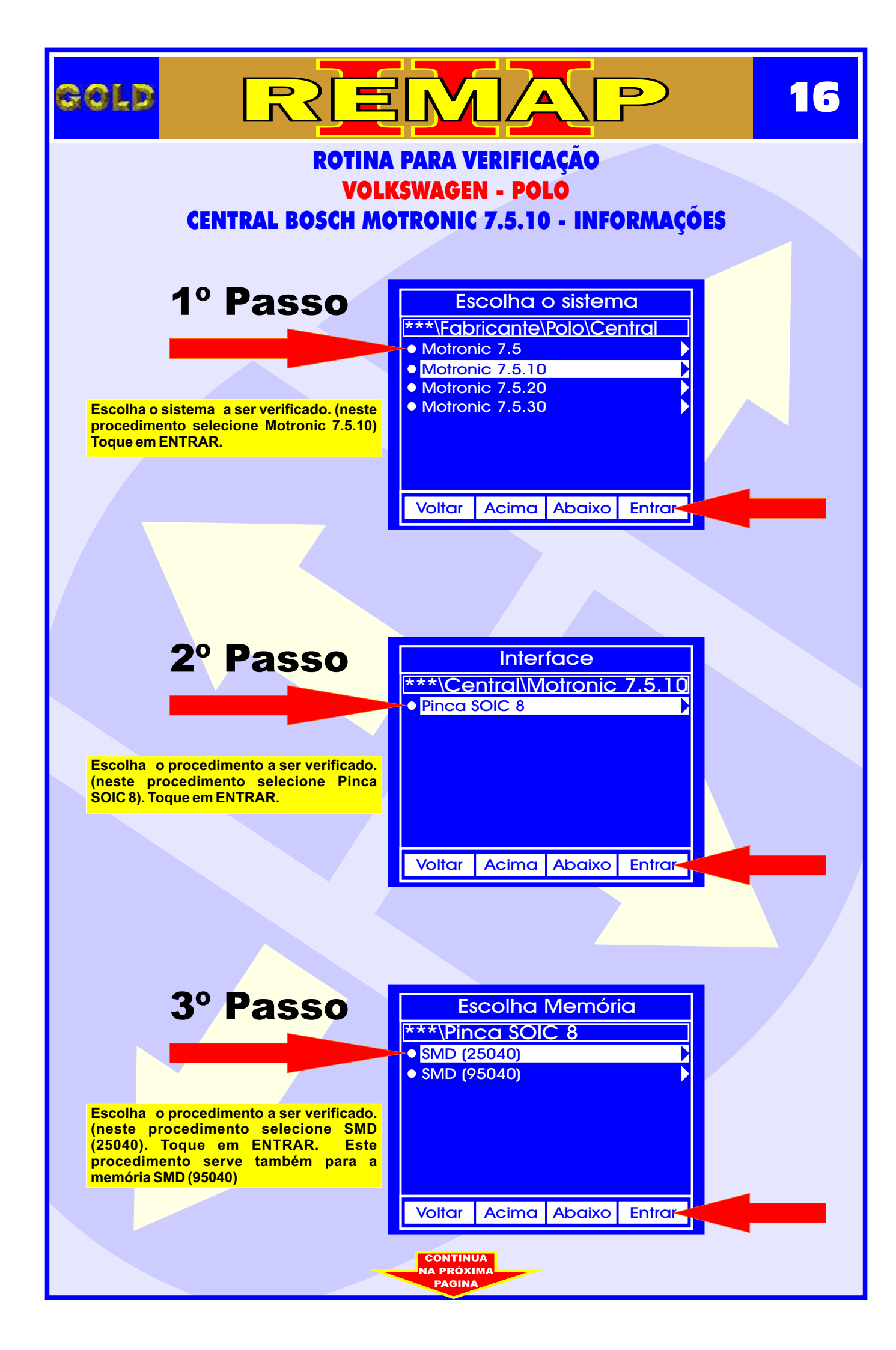

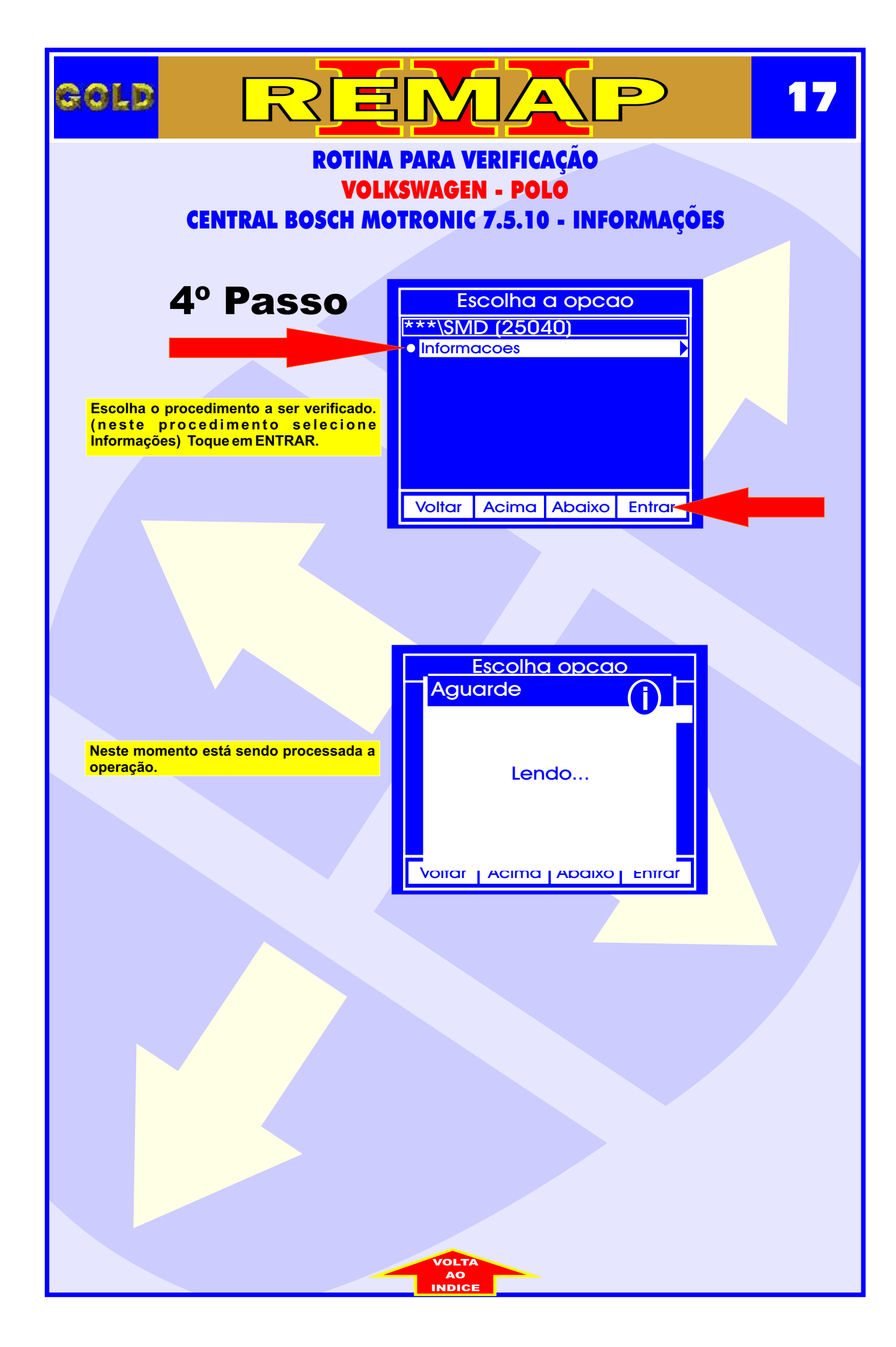

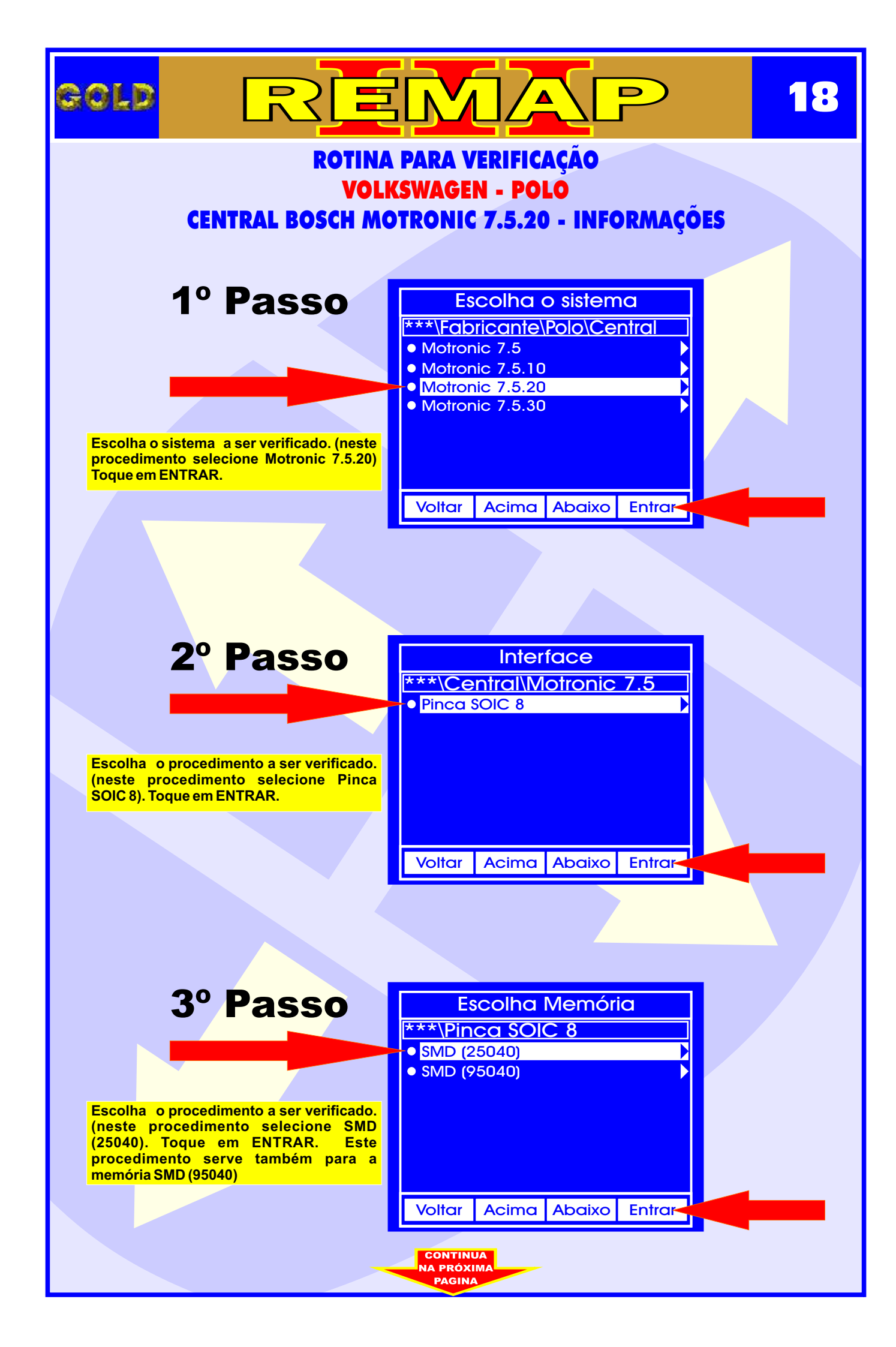

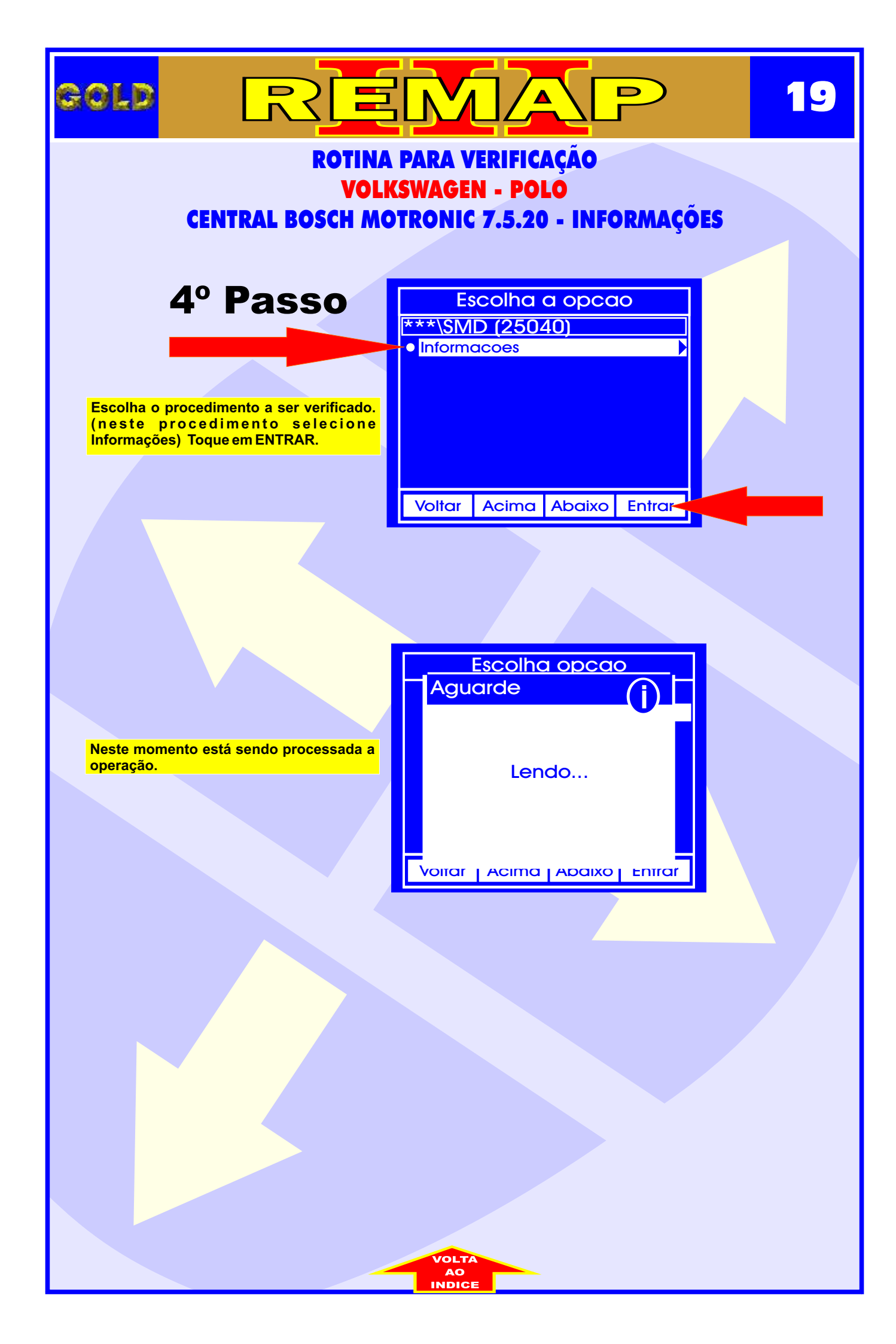

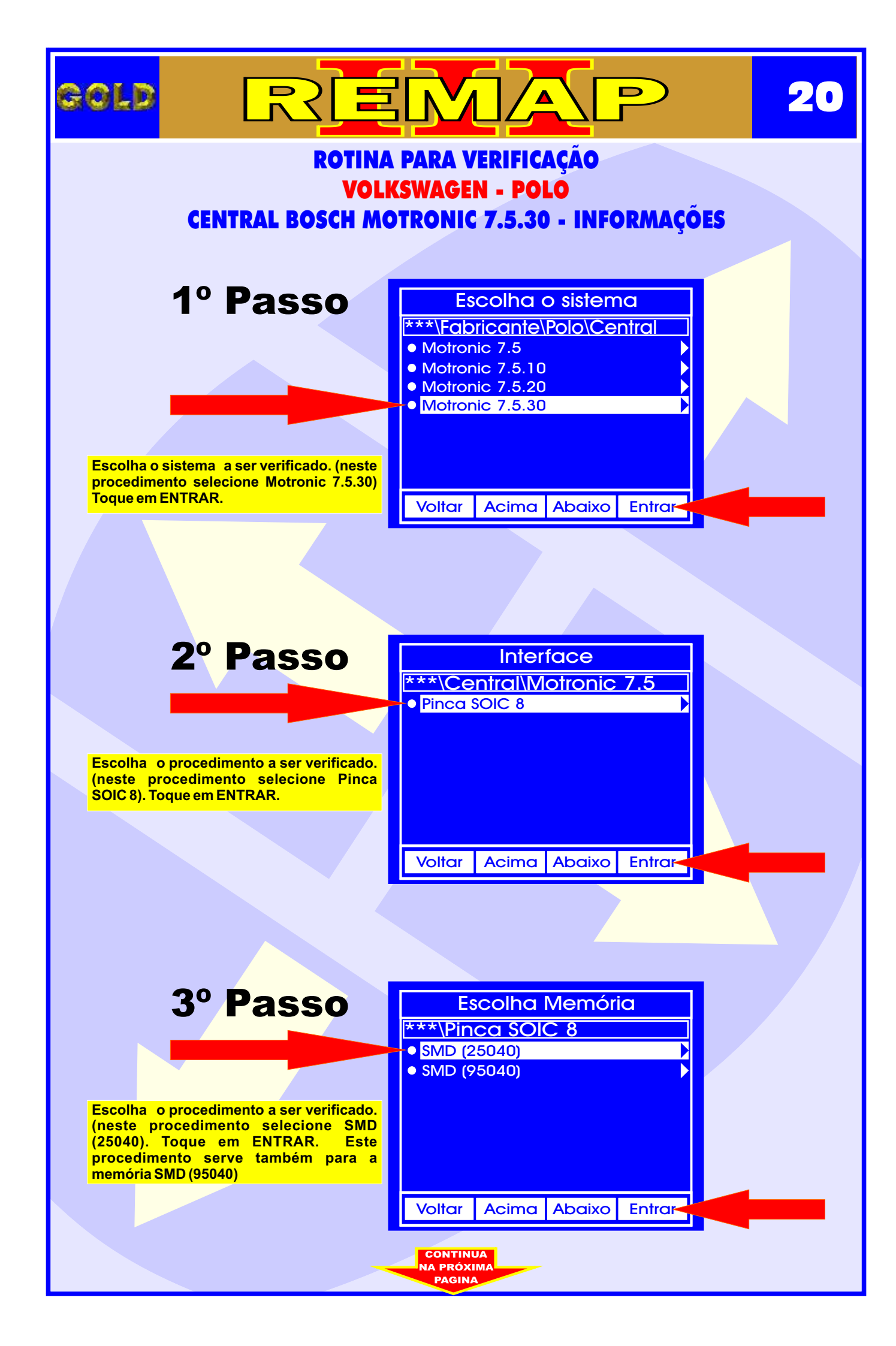

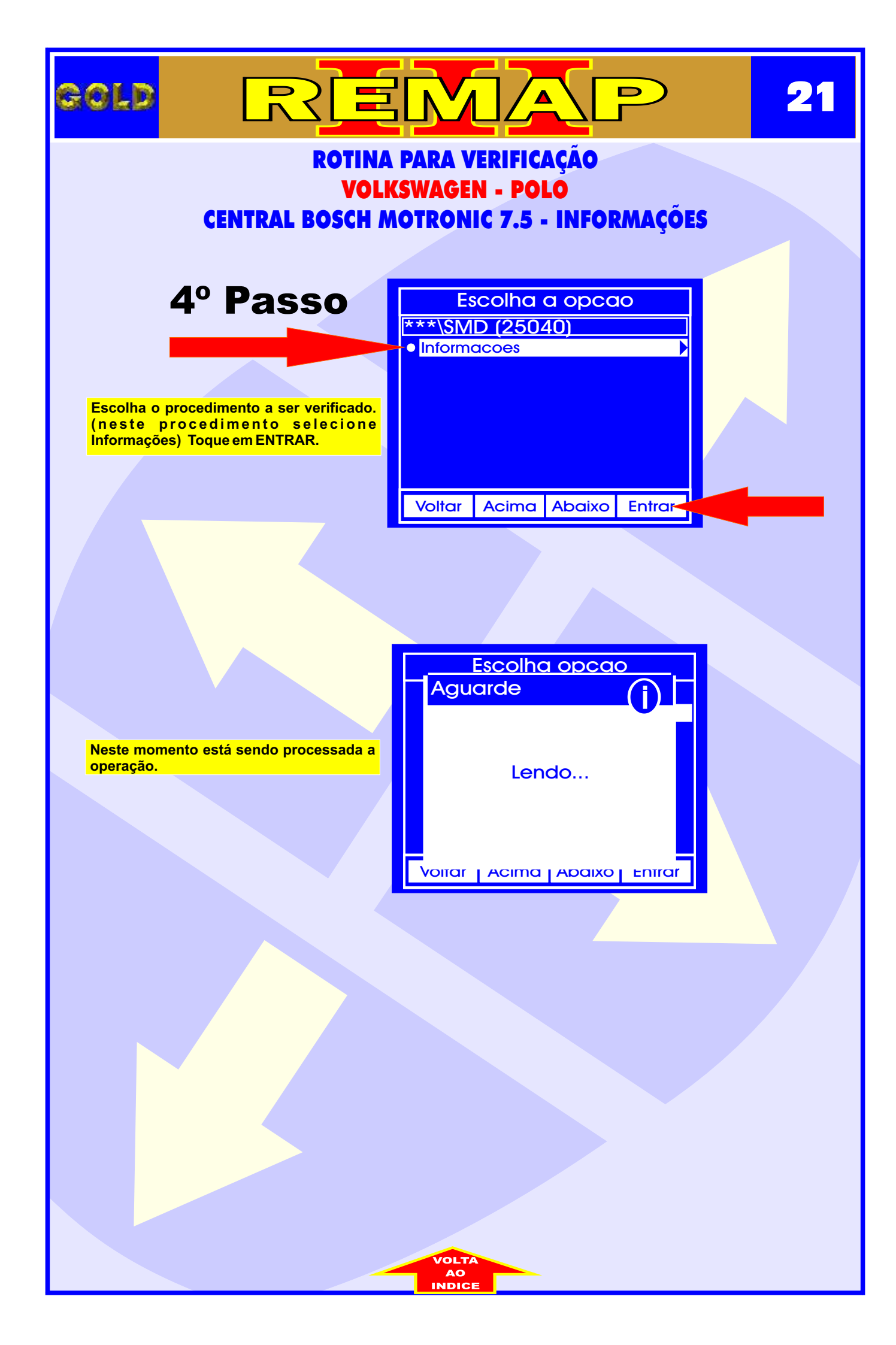

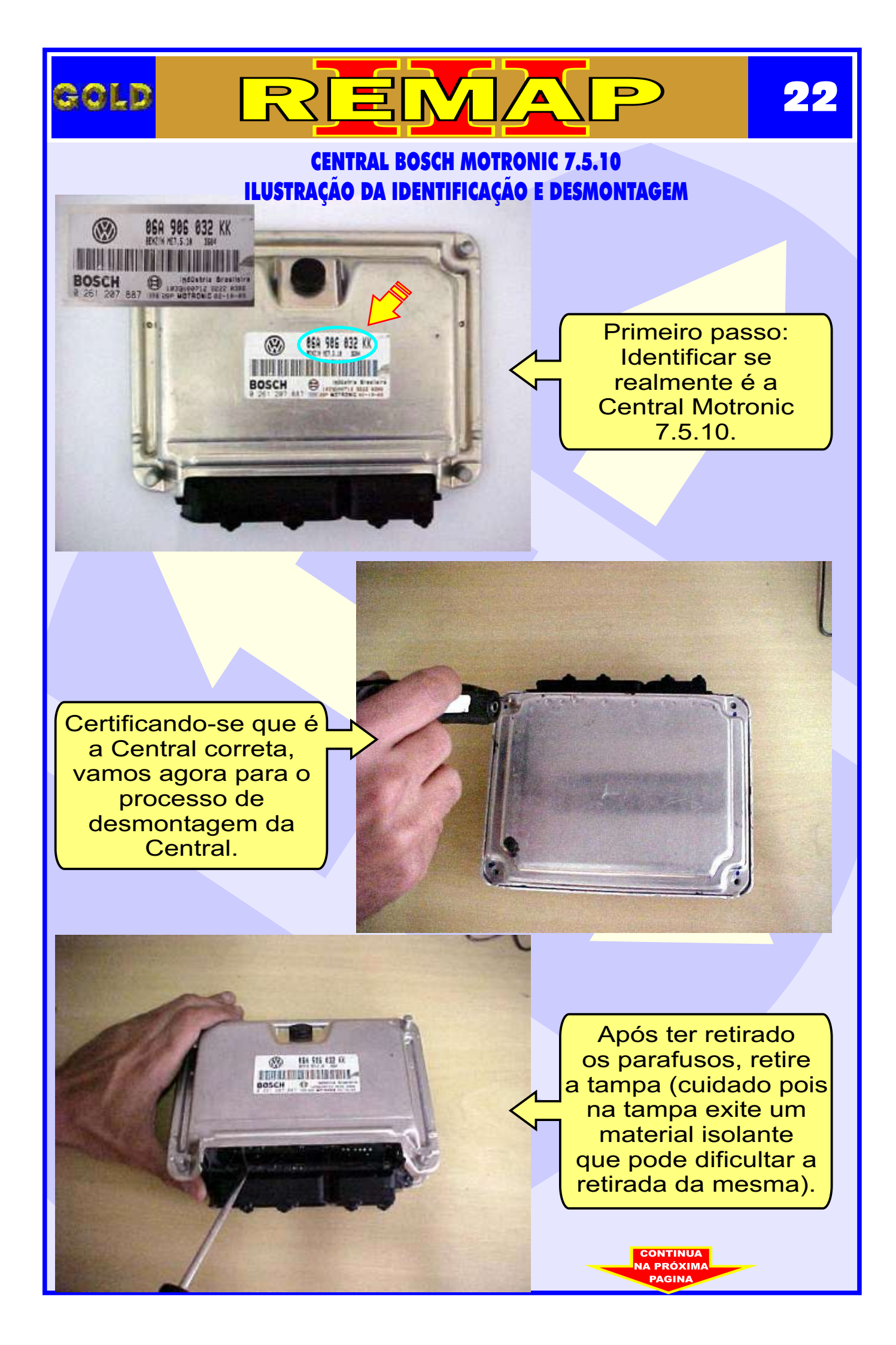

### CENTRAL BOSCH MOTRONIC 7.5.10 ILUSTRAÇÃO DA CENTRAL ABERTA E VISUALIZAÇÃO DA PLACA DE CIRCUITO

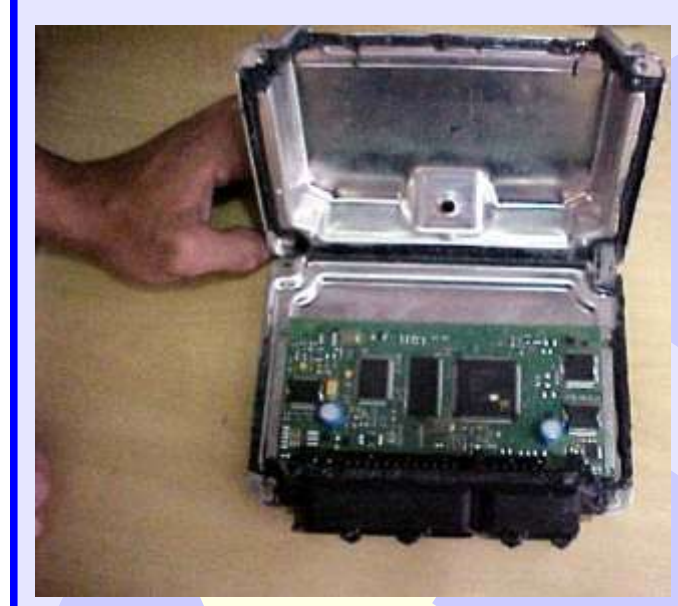

GOLD

Assim que retiramos a tampa ja temos acesso a placa (cuidado pois a Placa é sensível).

23

Continuamos o processo de desmontagem da Central, agora retirando totalmente a placa da carcaça.

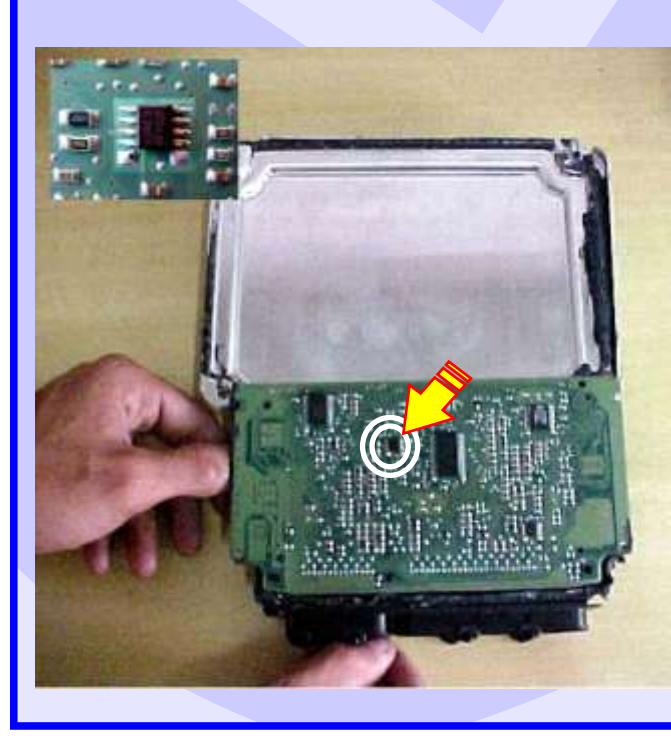

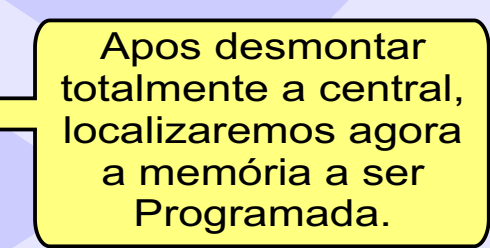

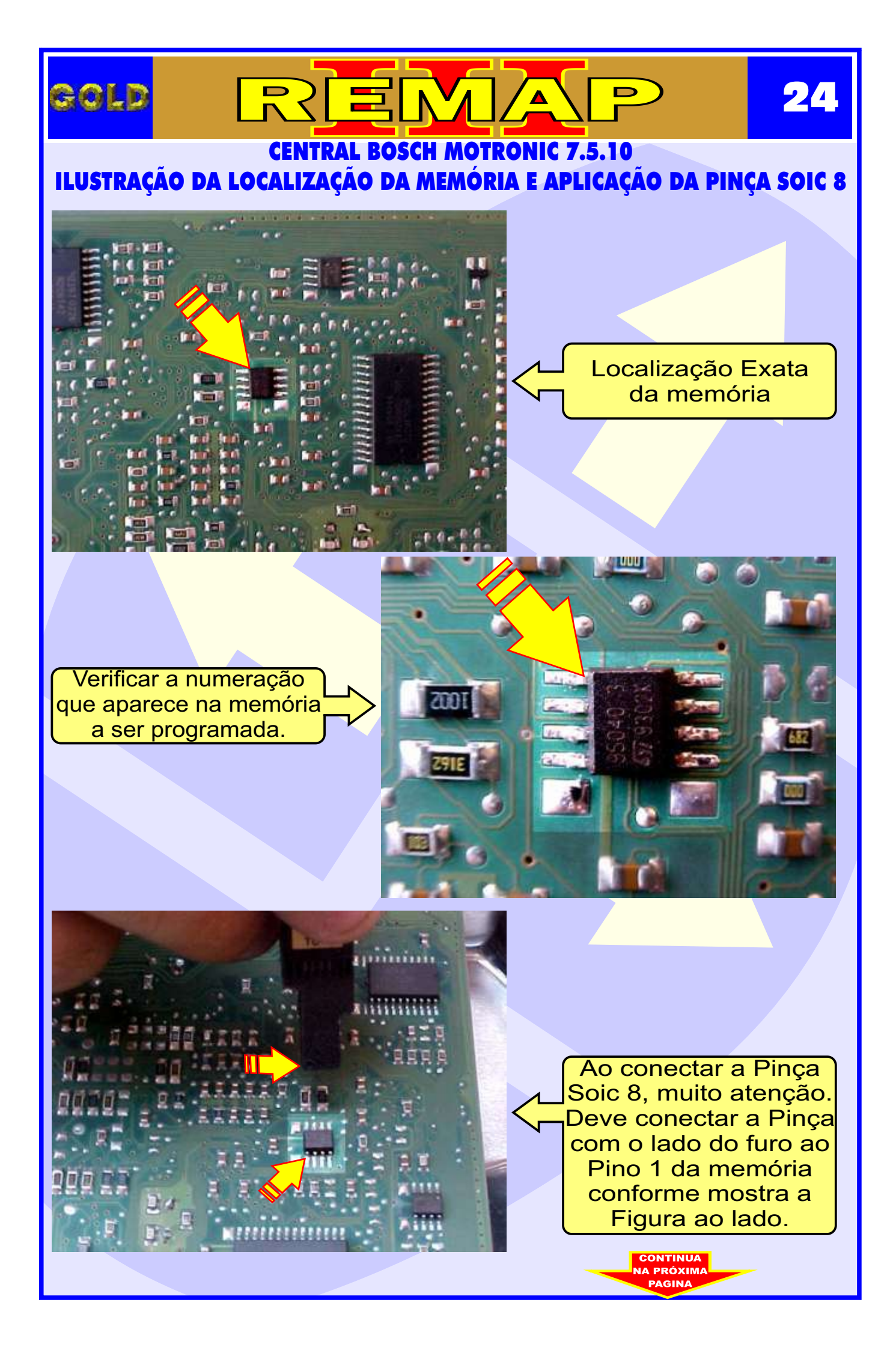

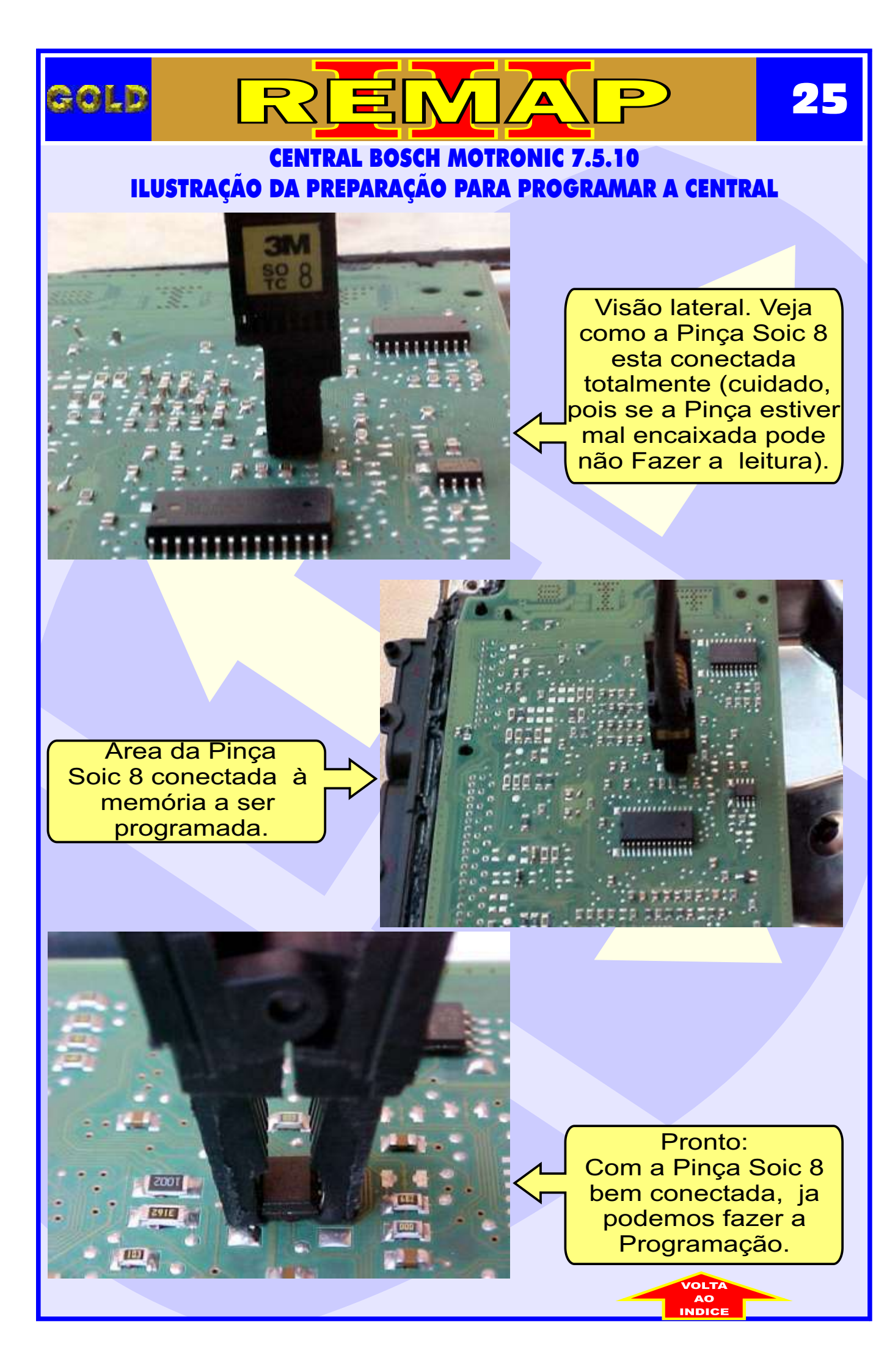

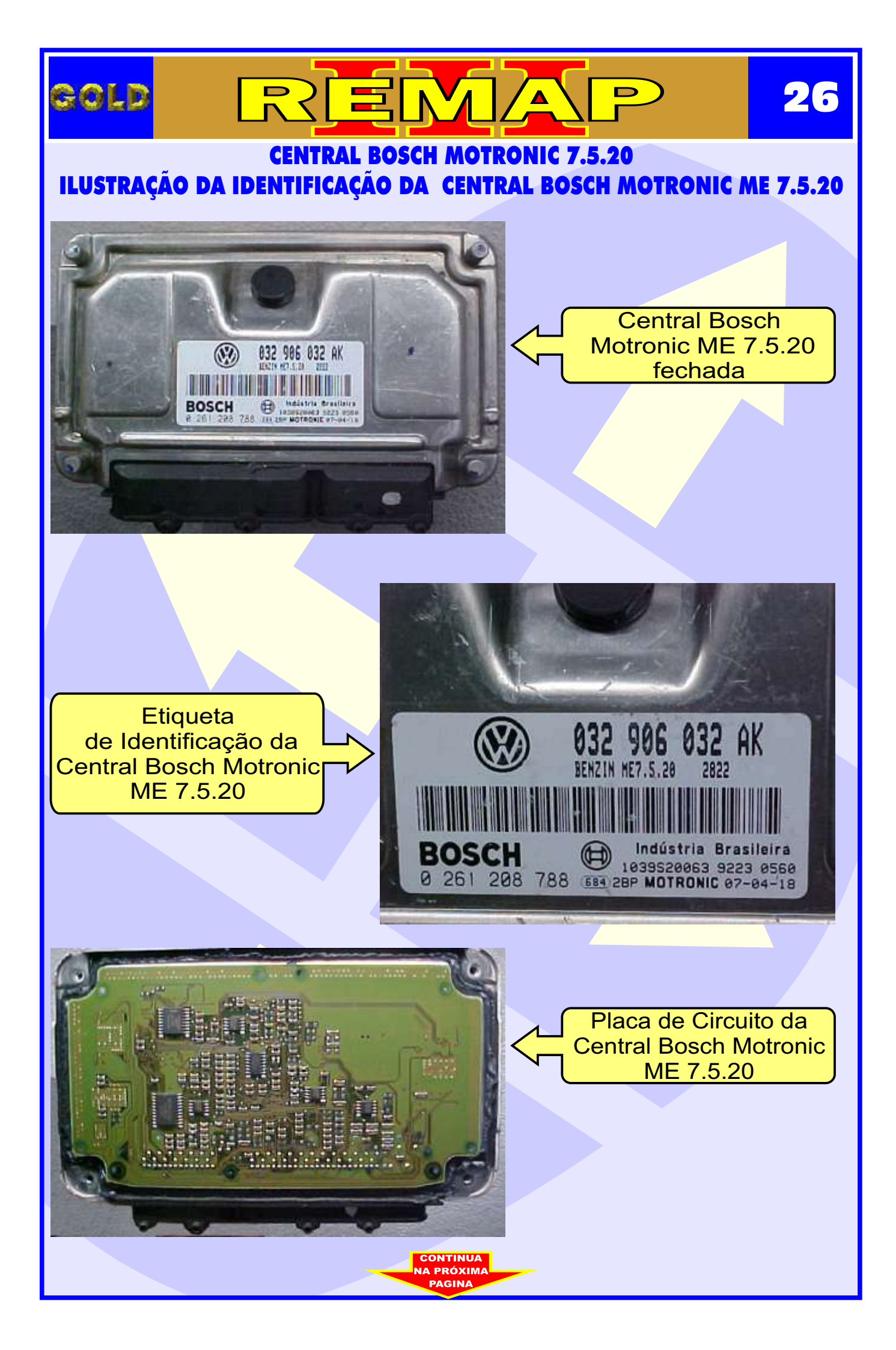

## **CENTRAL BOSCH MOTRONIC 7.5.20** ILUSTRAÇÃO IDENTIFICAÇÃO DA MEMÓRIA SMD 95040 E APLICANDO A PINÇA POMONA

N

Λ

D

27

GOLD

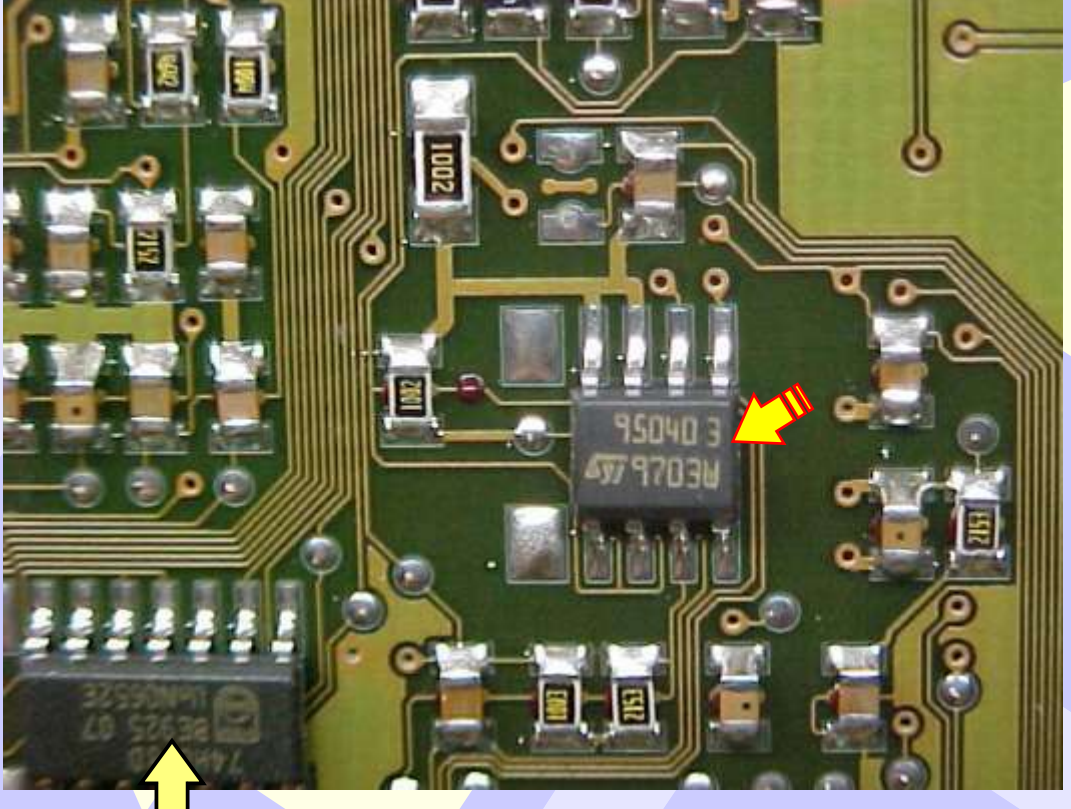

Na Figura acima, visualiza a memória SMD 95040.

Na figura abaixo, mostra a aplicação da Pinça Pomona na memória SMD 95040.

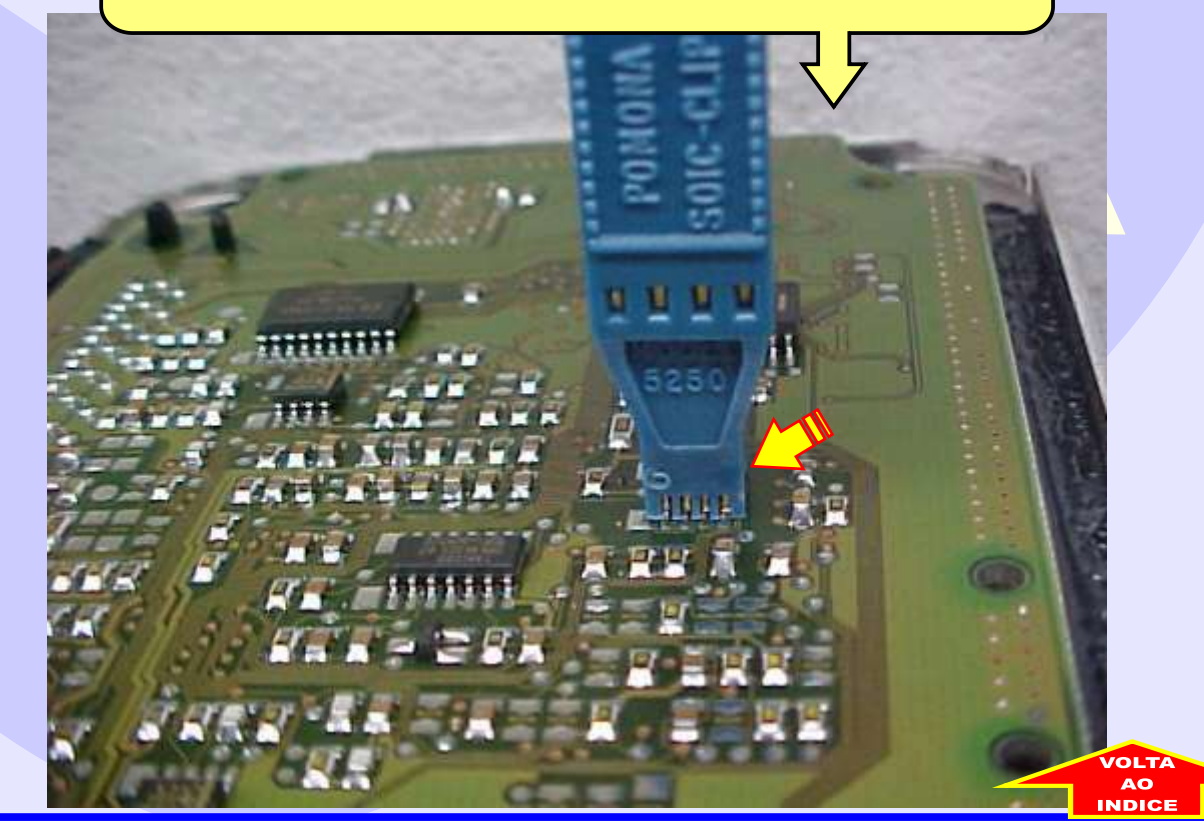